## Fiche informatique 0 : Créer un compte scratch

1. Ouvrir la page <u>scratch.mit.edu</u> (maintenir la touche Ctrl enfoncée pour ouvrir le lien dans un nouvel onglet).

2. Cliquer sur Rejoindre Scratch

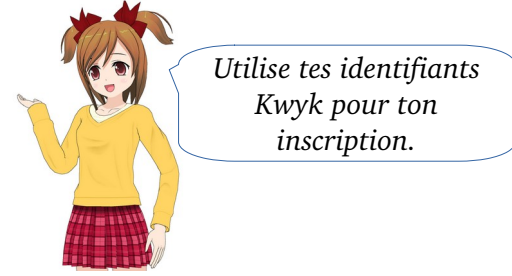

3. Pour la création du compte, utiliser le même nom d'utilisateur et le même mot de passe que pour Kwyk.

|  |  |                                                                              | × |  |  |  |
|--|--|------------------------------------------------------------------------------|---|--|--|--|
|  |  | Rejoindre Scratch                                                            |   |  |  |  |
|  |  | Créer des projets, partager des idées, se faire des<br>amis. C'est gratuit ! |   |  |  |  |
|  |  | Créer un nom d'utilisateur                                                   | _ |  |  |  |
|  |  | Nom d'utilisateur                                                            |   |  |  |  |
|  |  | Créer un mot de passe                                                        |   |  |  |  |
|  |  | Mot de passe                                                                 |   |  |  |  |
|  |  | Tapez à nouveau le mot de passe                                              |   |  |  |  |
|  |  | Montrer le mot de passe                                                      |   |  |  |  |
|  |  |                                                                              |   |  |  |  |
|  |  | Suivant                                                                      |   |  |  |  |
|  |  |                                                                              |   |  |  |  |

- 4. Quelques consignes :
  - Attention : pour le nom d'utilisateur Kwyk, remplacer le point par un tiret « - »
  - Si le nom d'utilisateur existe déjà, ajouter un nombre à la fin (année de naissance par exemple) et noter le nouveau nom sur le carnet
  - Pour l'adresse mail, utiliser celle de Sévigné (exemple@sevigne-db13.fr)
- 5. Un fois l'inscription terminée, fermer le navigateur puis se reconnecter.